# HƯỚNG DẪN ĐĂNG KÍ GIẢNG DẠY TRÊN WEBSITE

## 1. ĐĂNG NHẬP VÀO TRANG WEBSITE CỦA TRƯỜNG

- Vào trang Web của trường theo địa chỉ: http://bg-thcslongxuyen.haiduong.edu.vn/

| 2. TIẾN HÀNH ĐĂNG KÍ GIẢNG DẠY                                                                                                 |
|----------------------------------------------------------------------------------------------------|
| - Vào Menu: <b>Giáo viên</b>                                                                                                   |
| Phòng GD& DT Bình Giang                                                                                                    |
|                                                                                                    |
| TRUONG THES LONG XUYEN                                                                                                    |
| Vào đây                                                                                                    |
| Học sinh Giáo viên Thiết bị Thư viện                                                                                           |
| - Tiếp theo chọn mục: Đăng kí giảng dạy/Đăng kí                                                                                |
| Giáo viên Thiết bị Thư viện Thi đua                                                                                            |
|                                                                                                    |
| ậm Đăng kí giảng dạy Phân phối chương trình                                                                                    |
| Đăng kí 🔶 Xem và in 💦 Nhập 🔶 Xem và in 🔶 Phân quyền                                                                            |
| Chọn Đăng kí                                                                                                    |
| - Ta tiến hành Đăng nhập theo tài khoản của Giáo viên đã được cấp:                                                             |
| Đặng nhận theo tài khoản của Ciáo viên                                                                                         |
| Họ và tên : Hoàng Văn Nam                                                                                                    |
| Mật khẩu :                                                                                                    |
| 2 Dăng nhập                                                                                                    |
| Khai báo số tiết dạy các ngày trong tuần                                                                                       |
| -Ta thay: MAN HINH ĐANG KI GIANG DẠY HIỆN RA<br>*Tiếp theo: Ta tiến hành theo đúng các bước chỉ dẫn đưa ra:                    |
| Bước 1: Chon Môn:                                                                                                    |
| - Ta Chọn phân môn, lớp.                                                                                                    |
|                                                                                                    |
| Bước 2: Từ tiết Đến:                                                                                                    |
| - Ta Chọn từ tiết nào đến tiết nào dậy trong tuân/ nhân nút chấp nhận.<br>(Sau khi ấn nút chấp nhân thì Bước 3 hiện ra)        |
|                                                                                                    |
| <b>Bước 3:</b> Click vào <u>Chọn</u> để chọn tiết dạy –thao tác từ tiết PPCT nhỏ đến lớn, và có thể sửa thiết bị ở khung dưới) |
| (Sang bước 4)                                                                                                    |
| Bước 4: Chọn ngày dạy : 📃 🐟 Tiết : 📃 🔹 Lớp :                                                                                   |
|                                                                                                    |
| Buổi : Tại phòng bộ môn:                                                                                                    |

|  | Bước 5: Bấm nút: | Dang ki giang day | Xóa dang kí | Tìm kiem và xóa dang kí |  |
|--|------------------|-------------------|-------------|-------------------------|--|
|--|------------------|-------------------|-------------|-------------------------|--|

(Click nút Đăng kí giảng dạy/ chờ thông báo/ nhấn OK là ta đã đăng kí được 1 tiết cho 1 lớp)

|             |            |           |          |                         | (]                    | HÌNH MINH H                                             | QA)                        |                                            |                |          |
|-------------|------------|-----------|----------|-------------------------|-----------------------|---------------------------------------------------------|----------------------------|--------------------------------------------|----------------|----------|
|             |            |           |          |                         | MÀI                   | N HÌNH ĐĂNG KÍ GIẢI                                     | NG DẠY                     |                                            |                |          |
|             |            |           |          |                         |                       | Năm học: 2013 - 2014                                    |                            | Đánh số tiết PPCT                          | Chọn nút này   |          |
|             |            |           |          |                         |                       | Giáo viên : Hoàng Văn N                                 | am                         |                                            |                |          |
|             |            |           | Bước     | l: Chọn Môn:            | Hình học              | Μ Lóp: 9 Bước 2                                         | : Từ tiết                  | 1 Đến: 2 Chấp                              | nhận           |          |
|             |            |           |          | (Bu                     | ớc 3: hiện ra)        |                                                         |                            |                                            | - 12<br>- 12   |          |
| Bước 3      | Mã số      | Tuần      | Lớp Ti   | ết                      |                       | Đầu bài                                                 |                            | Tên thiết bị                               | Thiết bị thiếu | Tổ       |
| Chor        | HI-9-01-1  | 1         | 9 1      | Một số hệ thứ           | c về cạnh và đường    | ; cao trong tam giác vuông                              |                            | 1 Thước thẳng - 1 Com pa                   |                | Tự nhiên |
| <u>Chon</u> | HL-9-02-2  | 2         | 9 2      | Một số hệ thứ           | c về cạnh và đường    | cao trong tam giác vuông                                |                            | 1 Thước thẳng - 1 Com pa                   |                | Tự nhiên |
| (Chi        | nh sửa tên | ı thiết k | oị trong | khung này cho           | phù hợp thực tế       | bài dạy)                                                |                            |                                            |                |          |
|             |            | I         | 3ước 4:  | Chọn ngày dạ<br>Bước 5: | y:∢<br>Bấm nút: [Đăng | • Tiết : 1 🕶 🔶 Lớp : A 💌<br>g kí giảng dạy 🛛 Xóa đăng k | ] ♦ Buổi : [<br><í Tim kiế | Sáng 💌 Tại phòng bộ m<br>ấm và xóa đăng kí | ôn: 🔽          |          |
| _           | _          | 3         | XĆ       | A ĐĂN                   | G KÍ HO               | DĂC TÌM KU                                              | Ê <b>M V</b>               | <b>λ χ</b> ήλ θάΝ                          | GKÍ            | _        |

#### a) Xóa đăng kí:

- Sau khi ta vừa nhấn nút đăng kí xong ở Bước 5 thấy không phù hợp, muốn chỉnh sửa lại ta làm như hình sau:

|             | Bước 5: Bấm nút: Đăng kí giảng dạy Xóa đăng kí Tim kiếm và xóa đăng kí                                                        |      |         |     |         |         |                         |      |              |       |  |
|-------------|----------------------------------------------------------------------------------------------------|------|---------|-----|---------|---------|-------------------------|------|--------------|-------|--|
|             | Việc nhắc nhở đăng ki giảng dạy trên trang chủ chỉ chính xác khi giáo viên DK GD trọng ngày chủ nhật và đăng ki từng tuần một |      |         |     |         |         |                         |      |              |       |  |
|             | للر                                                                                                    |      |         |     |         |         | 2                       |      |              |       |  |
|             | Ngày dạy                                                                                                    | Tiết | Môn học | Lớp | Tuần PP | Tiết PP | Đầu bài theo PPCT       | Buổi | Tên thiết bị | ID    |  |
| Chon        | Thứ ba : 20/08/2013                                                                                                    | 2    | Đại số  | 7A  | 1       | 2       | Cộng, trừ số hữu tỉ     | Sáng |              | 35457 |  |
| <u>Chon</u> | Thứ ba : 20/08/2013                                                                                                    | 1    | Đại số  | 7A  | 1       | 1       | Tập hợp Q các số hữu ti | Sáng | Thước thẳng  | 35456 |  |

### b) Tìm kiếm và xóa đăng kí:

- Nhấn nút **Tìm kiếm kiếm và xóa đăng kí/** màn hình quay về **Đăng nhập theo tài khoản của Giáo viên** (tiến hành đăng nhập)

#### Minh họa 1:

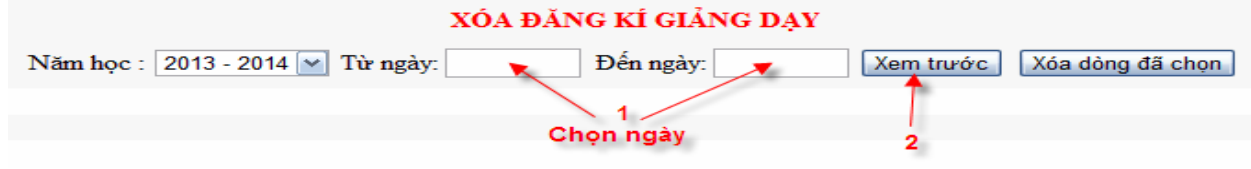

Minh họa 2:

|                                                                                                 | XÓA ĐĂNG KÍ GIẢNG DẠY |      |      |         |         |           |           |                         |              |       |          |
|-------------------------------------------------------------------------------------------------|-----------------------|------|------|---------|---------|-----------|-----------|-------------------------|--------------|-------|----------|
| Năm học : 2013 - 2014 🗹 Từ ngày: 20/08/2013 Đến ngày: 25/08/2013 Xem trước Xóa dòng đã chọn 🗲 3 |                       |      |      |         |         |           |           |                         |              |       |          |
|                                                                                                 |                       |      |      |         |         |           |           |                         |              |       |          |
|                                                                                                 |                       |      |      |         |         |           |           | 1                       |              |       |          |
|                                                                                                 |                       |      |      |         |         | Hoàng     | Văn Nam   | 1                       |              |       |          |
| STT                                                                                             | Thứ/ngày              | S(C) | Tiết | Tên môn | Dạy lớp | Tuần (PP) | Tiết (PP) | Đầu bài theo PPCT       | Tên thiết bị | ID    | Chọn xóa |
| 1                                                                                               | Thứ ba : 20/08/2013   | Sáng | 1    | Đại số  | 7A      | 1         | 1         | Tập hợp Q các số hữu tỉ | Thước thẳng  | 35456 |          |
| 2                                                                                               | Thứ ba : 20/08/2013   | Sáng | 2    | Đại số  | 7A      | 1         | 2         | Cộng, trừ số hữu ti     |              | 35457 |          |

- Chọn như hình minh họa (2 bước)/ Màn hình xóa hiện ra/đánh đấu kiểm vào ô có dòng cần xóa/chọn xóa dòng đã chọn.

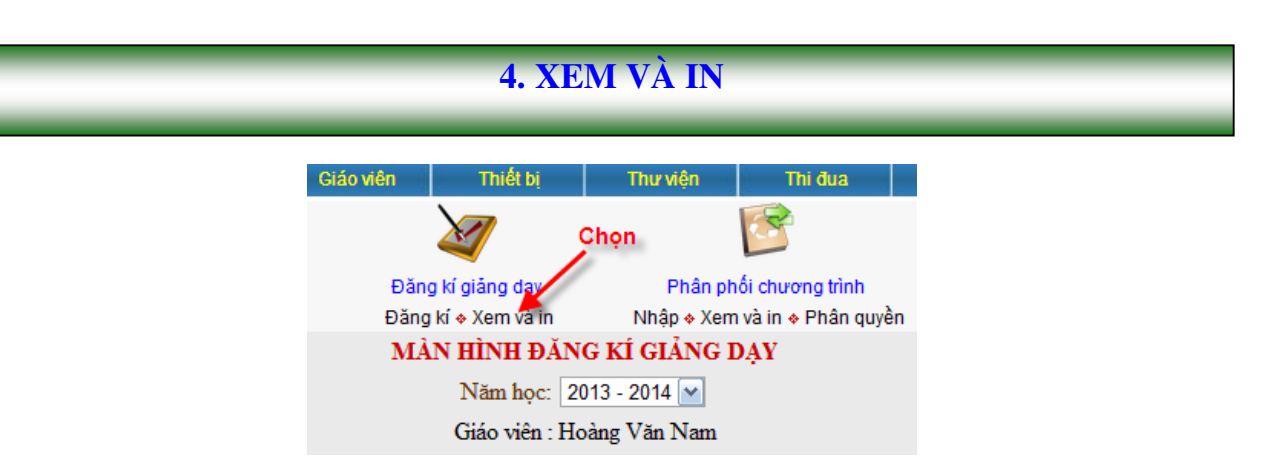

Sau khi Click vào chức năng **Xem và in/** màn hình hiện ra ta chọn các nút sao cho đầy đủ thông tin/xem trước/in

| XEM ĐĂNG KÍ GIẢNG DẠY   Tuần : 01 ♥ Giáo viên : Hoàng Văn Nam Năm học : 2013 - 2014 ♥   Từ ngày: 20/08/2013 Đến ngày: 25/08/2013 Xem turớc In đặng kí giảng dạy |                     |      |      |         |         |           |           |                         |              |  |  |
|----------------------------------------------------------------------------------------------------|---------------------|------|------|---------|---------|-----------|-----------|-------------------------|--------------|--|--|
|                                                                                                    |                     |      |      |         |         |           |           |                         |              |  |  |
| Chọn ngày (cả tuần-                                                                                                    |                     |      |      |         |         |           |           |                         |              |  |  |
| STT                                                                                                    | Thứ/ngày            | S(C) | Tiết | Tên môn | Day lớp | Tuần (PP) | Tiết (PP) | Đầu bài theo PPCT       | Tên thiết bị |  |  |
| 1                                                                                                    | Thứ ba : 20/08/2013 | Sáng | 1    | Đại số  | 7A      | 1         | 1         | Tập hợp Q các số hữu tỉ | Thước thẳng  |  |  |
| 2                                                                                                    | Thứ ba : 20/08/2013 | Sáng | 2    | Đại số  | 7A      | 1         | 2         | Cộng, trừ số hữu tỉ     |              |  |  |
|                                                                                                    |                     |      |      |         |         |           |           |                         |              |  |  |
|                                                                                                    | 5. CHÚ Ý:           |      |      |         |         |           |           |                         |              |  |  |

- Đề nghị thầy cô giáo bộ môn xem lại PPCT, nếu thấy không đúng hiện hành thì báo cho Ban quản trị ngay.
- Đăng kí giảng dạy theo cả tuần.
- In ấn và đóng thành tập.

\_\_\_\_\_HÉT\_\_\_\_\_

Biên soạn: GV Hoàng Văn Nam